# Notebook Prestigio Visconte1220 Instrukcja

#### Uwaga

Niniejsza specyfikacja produktu może być zmieniona bez dodatkowego powiadamiania.

Producent lub sprzedawca nie bierze odpowiedzialnosci za błędy i braki w niniejszej instrukcji oraz za wszelkie szkody z tego wynikające powstałe w trakcie użytkowania.

Wszelkie prawa zastrzeżone. Informacje w niniejszej instrukcji są chronione są prawami autorskimi. Zawartość instrukcji nie może być kopiowana i rozpowszechniania w żadnej formie bez pisemnej zgody właściciela.

#### Wszelkie prawa zastrzeżone.

Windows i Mircrosoft są zarejestrowanym znakami handlowymi Microsoft Corporation. DOS, Windows 95/98/ME/2000/NT/XP są znakami handlowymi Microsoft Corporation.

Wszystkie inne wymienione nazwy produktów mogą być zarejestrowanymi znakami handlowymi właściwych firm.

Dystrybucja oprogramowania sprzętowego jest objęta umowami licencyjnymi, korzystanie z niego i kopiowanie może się odbywać wyłącznie na zasadach zgodnych z licencją.

Technologia tego produktu jest chroniona prawami autorskimi na mocy przepisów USA o ochronie praw autorskich oraz własności intelektualnej. Użycie chronionej prawami autorskimi technologii musi być autoryzowane przez Macrovision.

PRESTIGIO VISCONTE 1220

Р

W trosce o komputer, unikaj zbyt mocnego dotykania go rękoma oraz zanieczyszczonego środowiska.

Postępując zgodnie z instrukcjami zamieszczonymi poniżej, będziesz czerpał maksimum korzyści z zakupionego produktu. Twój komputer będzie pracował prawidłowo, jeśli będziesz o niego dbał. Nie wystawiaj komputera na działanie silnych promieni słonecznych i nie umieszczaj go w pobliżu ognia i innych źródeł ciepła. Unikaj narażania komputera na działanie temperatur poniżej O C lub powyżej 35 C Nie umieszczaj komputera w pobliżu pól magnetycznych. Nie narażaj komputera na działanie wilgoci lub deszczu. Zabezpiecz komputer przed wylaniem się na niego wody lub innych płynów. Nie narażaj komputera na wstrząsy i wibracje. Nie narażaj komputera na działanie kurzu i pyłu. Nie stawiaj żadnych przedmiotów na notebooku, gdyż może to spowodować jego uszkodzenie. Nie stawiaj komputera na niestabilnym podłożu.

## Środki bezpieczeństwa - urządzenie zasilające

Urządzenie zasilające jest przeznaczone do użytku wyłącznie razem z notebookiem. Nie podłączaj go do innych urządzeń. Zabezpiecz zasilacz przed dostępem wody. Nie zamykaj dopływu powietrza do wentylatora zasilacza. Przechowuj zasilacz w chłodnym i przewiewnym pomieszczeniu. Nie stawaj na kablu zasilacza i nie obciążaj go żadnymi przedmiotami. Nie kładź kabla zasilacza w ciągu komunikacyjnym. Odłączając zasilacz trzymaj za wtyczkę, a nie za kabel. Trzymaj zasilacz poza zasięgiem dzieci. Całkowita ilość amperów generowanych przez podłączone urządzenia nie powinna przewyższać amperów kabla, jeśli używasz kabla rozszerzajecego. Całkowite napięcie generowane przez urządzenia podłączone do pojedynczego gniazdka na ścianie nie powinno przekraczać napięcia właściwego dla klasy bezpiecznika. Nie podłączaj innego typu zasilacza do komputera. Ten model notebooka współpracuje wyłącznie z zasilaczami: Lishin 0335A2065 (65W), Lishin 0335C2065 (65W), Liteon PA-1650-01 (65W), Liteon PA-1650-02 (65W), EPS F10653-A(65W)

Aby wyczyścić komputer, postępuj wg poniższych wskazówek:

1. Odłącz komputer od prądu i wyjmij baterię.

2. Odłącz zasilacz.

3. Użyj miękkiej ściereczki nasączonej wodą. Nie używaj innych środków czystości w aerozolu lub płynie.

Skontaktuj się ze sprzedawcą lub serwisem jeśli zaistnieje jedna z poniższych

sytuacji:

Ч

Komputer uległ upadkowi lub naruszona została jego konstrukcja. Komputer uległ zalaniu. Komputer nie działa prawidłowo.

## Czyszczenie otworów wentylacyjnych:

Zaleca się regularne czyszczenie otworów wentylacyjnych, aby utrzymywać właściwą temperaturę notebooka. Do tego celu można używać miękkiej szczoteczki lub odkurzacza z odpowiednią końcówką.

## PODSTAWY

Ы

#### Ten rozdział opisuje cechy i składowe komputera.

Notebook jest wyposażony w procesor Mobile Intel Yonah dual-core (Core Duo) lub Mobile Intel Yonah single-core (Core Solo). Zastosowana najnowsza technologia Intela zapewnia bardzo wydajną pracę komputera.

#### Grafika

Chipset Intel 945GM Express jest zintegrowany z Intel Graphics Media Accelerator GMA950 przyszłej generacji. Nowa grafika dostarcza bardziej zaawansowanego wsparcia multimedia MMX i pozwala na lepszą pracę niż miało to miejsce we wcześniejszych rozwiązaniach.

#### Monitor panoramiczny

Komputer jest wyposażony w monitor panoramiczny 12.1 z panelem wyświetlania o wysokiej rozdzielczości w celu uzyskania najlepszej jakości odbioru obrazu.

#### Cyfrowy odbiornik TV (opcjonalny moduł DVB-T)

Opcjonalny moduł DVB-T (Digital Video Broadcast – Terrestrial) umożliwia oglądanie wysokiej jakości cyfrowego przekazu telewizyjnego na notebooku.

#### Multimedia Player (opcja)

Za pomocą jednego przycisku możesz szybko uruchomić unikalny multimedia player, który pozwala na odtwarzanie muzyki, przeglądanie zdjęć czy słuchanie muzyki bez komunikacji z Windows.

#### Moduł telekomunikacyjny Mobile 3G (urządzenie opcjonalne)

Moduł telekomunikacyjny 3G umożliwia odbieranie usług cyfrowej rozrywki na notebooku przez sieci 3G.

#### Technologia ExpressCard

ExpressCard (typ I, 34 mm) to standard kart PC przyszłej generacji. Interfejs szyny jest oparty na dwóch standardach: PCI Express dla I/O i USB2.0 dla szerszej gamy urządzeń.

#### Rozszerzenia

System stwarza możliwość upgrade'u soketów dysku twardego oraz 2 DDRII SDRAM, co pozwala użytkownikowi w prosty sposób zwiększyść pojemność systemu, stosownie do swoich potrzeb.

#### Czytnik kart multimedialnych

Pozwala na odczyt i zapis na kartach multimedialnych plików graficznych i dźwiękowych różnego typu.

#### Port Gigabit Ethernet

System posiada wbudowany adapter sieciowy 10/100/1000Mbps Ethernet.

#### Firewire (IEEE1394 / 1394a) i porty USB2.0

Ы

# Komputer oferuje IEEE1394 dla szybkiej łączności z cyfrowymi urządzeniami video i urządzeniami peryferyjnymi wyposażonymi w port USB 2.0.

## Wireless LAN

Wewnętrzny moduł Wireless LAN umożliwia notebookowi bezprzewodową komunikację z innymi systemami 802.11, urządzeniami oraz siecią.

# System

4

Widok z góry

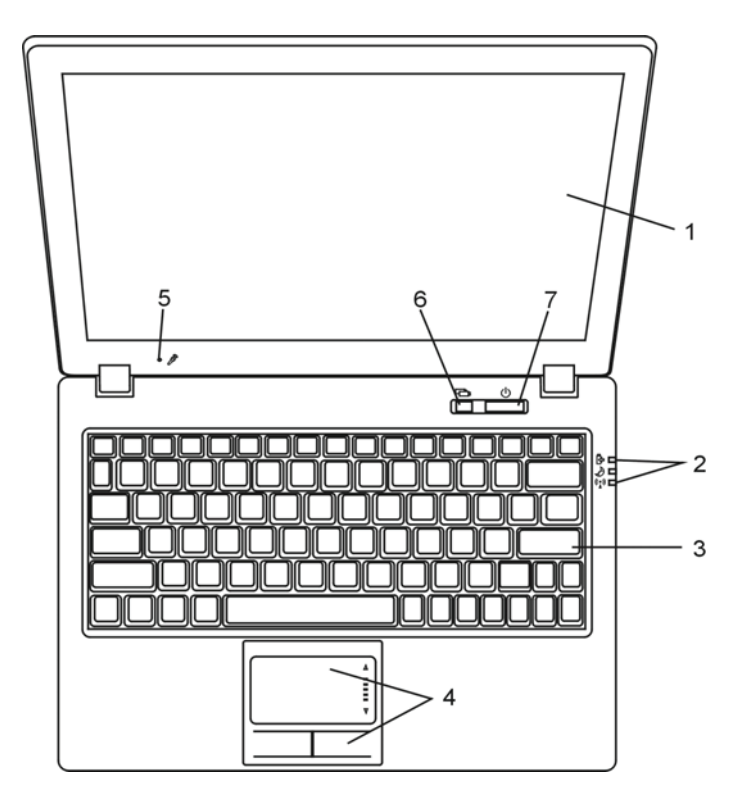

## 1. Monitor Monitor pokazuje operacje wykonywanie w systemie i pełni taką samą funkcję jak ekran w komputerze stacjonarnym.

2. Lamka stanu LED Lampki stanu LED sygnalizują stan pracy podstawowych urządzeń i ładowania akumulatorów.

3. Klawiatura Klawiatura umożliwa wprowadzanie danych.

Wskaźnik dotykowy Wbudowany wskaźnik dotykowy posiada funkcje zbliżone do tradycyjnej myszy

Mikrofon Wbudowany mikrofon umożliwia emitowanie dźwięków.

## Przycisk Tryb Cichy

Gdy nie korzystasz z systemu Windows wciskając klawisz Silent Mode Button aktywujesz funkcję umożliwiającą odtwarzanie filmów, słuchanie muzyki, przeglądanie zdjęć z zasobów na dysku przenośnym lub wewnętrznym. W trakcie pracy w systemie Windows włącz przycisk, aby nastąpiło obniżenie zużycia mocy. Prędkość pracy wentylatora zostanie zmniejszona, aby obniżyć poziom hałasu. Tryb cichy pracy jest sygnalizowany zieloną kontrolką.

## 7. Przycisk Power/Hibernacja

Przycisk Power włącza i wyłącza system lub wprowadza go w stan spoczynku. Wciśnięcie powoduje natychmiastową aktywację systemu. Wciśnięcie i przytrzymanie przez min. 4 sekundy wyłącza system. Działanie tego klawisza możesz sprawdzić w menu: Start>Ustawienia>Panel sterowania>Opcje>Zaawansowane. Wciśnięcie tego przycisku powoduje powrót do trybu normalnego ze stanu spoczynku. (zobacz: rozdział 3)

W trakcie trybu spoczynku, lampka LED miga na zielono.

PRESTIGIO VISCONTE 1220

Р

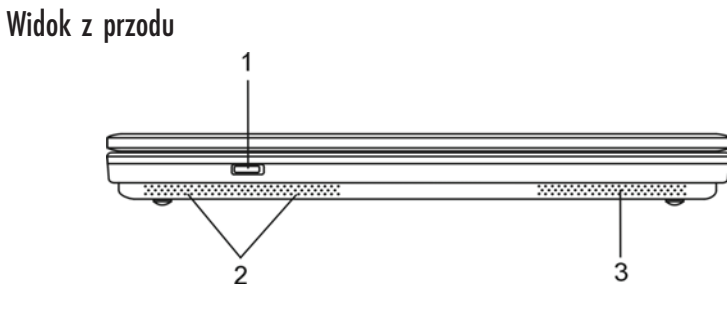

Uwaga: nie stawiaj ciężkich przedmiotów na pokrywie notebooka.

1. Przycisk Wireless on (włączony)/off (wyłączony) Naciśnij przycisk, żeby akatywnić lub wyłączyć funkcję Wireless. Kiedy funkcja Wireless jest aktywna, wskaźnik LED (Wireless) pali się w sposób ciągły na niebiesko.

2. Głośnik stereo

Wbudowane głośniki pozwalają na odsłuchiwanie dźwięków bez konieczności podłączania żadnych urządzeń zewnętrznych.

3. Otwór wentylacyjny

Umożliwia odprowadzenie gorącego powietrza z wnętrza obudowy. Nigdy nie zasłaniaj otworów wentylacyjnych. Może to spowodować uszkodzenie notebooka.

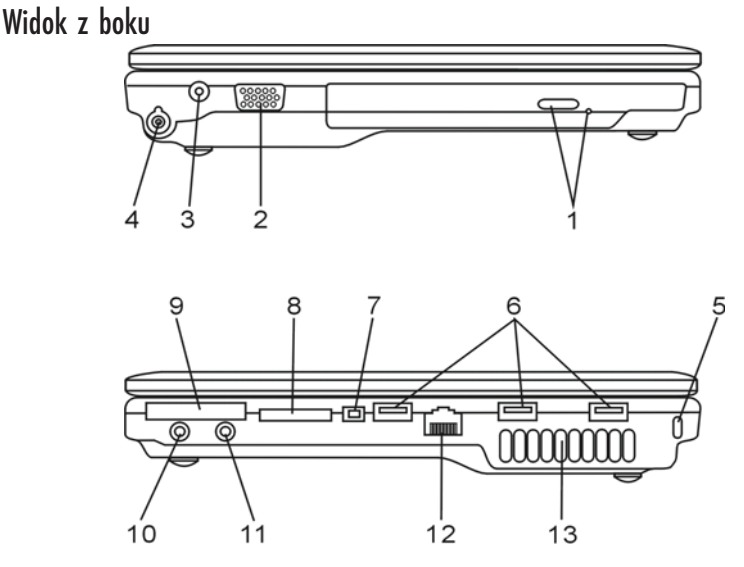

Uwaga: Nie stawiaj ciężkich przedmiotów na pokrywie notebooka.

PRESTIGIO VISCONTE 1220

РГ

6

## 1. Napęd optyczny

Jeśli notebook posiada napęd Combo, może być wykorzystywany do zapisu danych na dyskach CD i DVD. W celu umieszczenia dysku w kieszeni napędu należy nacisnąć przycisk otwierający kieszeń napędu, umieścić dysk stroną do odczytu do dołu i zamknąć kieszeń napędu.

2. Port VGA (zewnętrznego monitora)

Port do podłączenia monitora zewnętrznego.

3. Gniazdo zasilające Gniazdo zasilające służące do podłączenia zewnętrznego zasilacza.

4. Port TV Port do podłączania odbiornika telewizyjnego.

#### 5. Złącze linki Kensington Lock

Prostokątny otwór umożliwia przymocowanie kabla typu Kensington, będącego skutecznym zabezpieczeniem przed kradzieżą notebooka.

6. Porty USB 2.0 Port USB 2.0 służące do podłączenia dowolnych urządzeń zewnętrznych wykonanych w standardzie USB 2.0

7. Port IEEE1394 FireWire Port służący do podłączenia kamery cyfrowej lub innych urządzeń wymagających szybkiego przepływu danych.

## 8. Czytnik kart multimedialnych

Pozwala na odczyt i zapis na kartach multimedialnych plików graficznych i dźwiękowych w formacie MP3. Obsługuje karty typu SD, MS, MMC i MS-Pro.

9. Złącze ExpressCard

Złącze jest przeznaczone na Kartę Express (Typ I, 34mm), integrującą technologię szyny PCI-Express i interfejsu USB. Żeby włożyć kartę, należy wsunąć (wcisnąć) ją w slot. Żeby wyjąć, należy pnacisnąć.

## 10. Gniazdko słuchawek stereo / SPDIF-out

Gniazdo (średnica 3.5-mm) służące do podłączenia słuchawek lub zewnętrznych głośników. Alternatywnie, do wyjściaS S/PDIFmożna podłączyć zewnętrzny DTS, AC3 lub procesor dźwiękowy PCM / dekoder w domowym systemie stereo.

PRESTIGIO VISCONTE 1220

Ы

## 11. Port audio

Gniazdo typu jack (średnica 3.5-mm) umożliwiające podłączenie mikrofonu lub odtwarzacza CD.

## 12. Ethernet / Port LAN

Gniazdo typu RJ-45 do podłączenia kabla sieciowego umożliwiającego pracę notebooka w sieci FastEthernet 10/100/1000.

## 13. Wentylator

Р

Wentylator odprowadza gorące powietrze z wnętrza obudowy na zewnątrz. Nie zasłaniaj otworów wentylacyjnych, aby nie spowodować uszkodzenia urządzenia.

## Widok od spodu

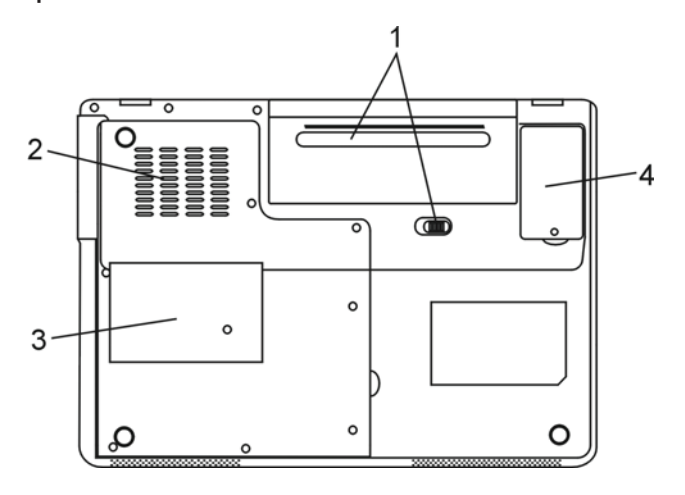

## 1. Komora na baterię

Bateria jest wbudowanym źródłem zasilania. Żeby ją wyjąć, należy odciągnąć zatrzask komory.

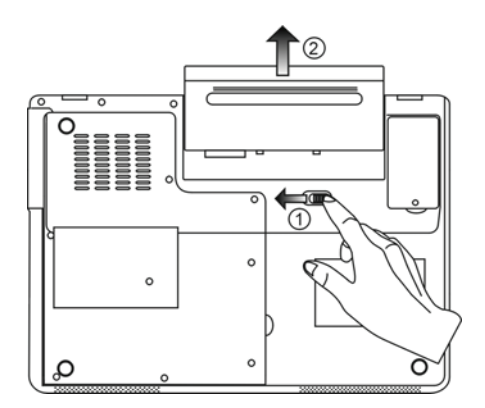

## 2. Wentylator

Wentylator chłodzi wewnętrzne obwody komputera. Nie należy blokować otworów wentylacyjnych.

Uwaga: Nie blokuj otworów wentylacyjnych. Stawiaj komputer wyłącznie na stabilnej powierzchni. Spód urządzenia może być gorący.

Р

9

#### 3. Obudowa systemu

Procesor z układem chłodzącym, bezprzewodowa karta sieciowa, dysk twardy i moduły pamięci są umieszczone pod obudową. Istnieje mozliwość rozszerzenia pamięci. (Przejdź do rozdziału 4, aby dowiedzieć się o rozszerzaniu pamięci i wymianie dysku twardego)

4. Obudowa - moduł DVD-T Opcjonalny moduł DVB-T jest zainstalowany pod obudową.

## Zasilacz sieciowy

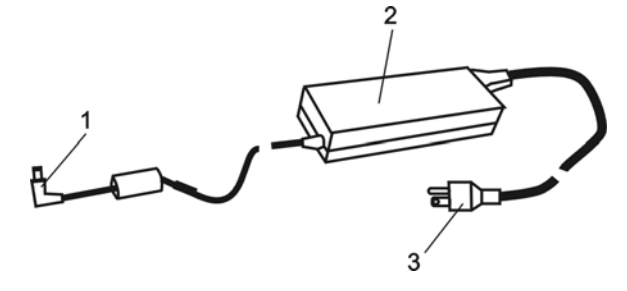

1. Złącze wychodzące kabla zasilającego.

## 2. Adapter

Zamienia strumień prądu zmiennego w prąd o stałym napięciu.

3. Wtyczka AC

# Lampka LED

Wskazuje na stan pracy notebooka. Przy włączeniu określonej funkcji, lampka się zapala.Poniżej znajduje się opis działania sygnalizatora.

Р

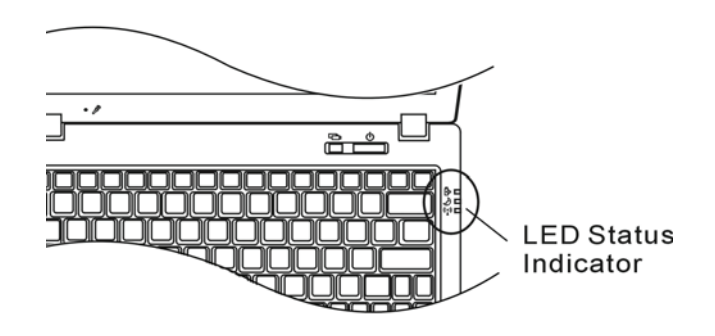

Wskaźniki systemowe i statusu zasilania

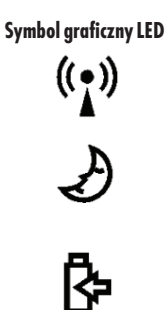

Wskaźnik Niebieski sygnalizator wskazuje, że moduł WLAN jest aktywny.

Stały zielony sygnalizator wskazuje, że komputer pracuje w trybie "cichym"

Migający zielony sygnalizator wskazuje, że notebook jest w stanie hibernacji.

Migający pomarańczowy sygnalizator wskazuje na niski poziom energii baterii

Migający zielony sygnalizator wskazuje na niski poziom energii baterii w trakcie pracy notebooka.

Stały zielony sygnalizator wskazuje, że komputer jest włączony.

# Wskaźnik statusu OSD

Wyświetlany na ekranie wskaźnik informuje o statusie operacyjnym notebooka. Jeśli pewna funkcja jest możliwa (aktywna), symbol pokazuje się w oknach.

# Wskaźniki statusu OSD

| Akcja<br>Fn+F3: dźwięk wyłączony                                         | Symbol graficzny<br>VOLUME () /////////////////////////////////// |
|--------------------------------------------------------------------------|-------------------------------------------------------------------|
| Fn+F5 : zwiększenie głośności<br>Fn+F6: zmniejszenie głośności           |                                                                   |
| Fn+F7: zwiększenie jasności obrazu<br>Fn+F8: zmiejszenie jasności obrazu | BRIGHTNESS                                                        |
| Fn+ Num Lock: włączenie klawiatury numerycznej                           | Num Lock Caps Lock ScrollLock                                     |
| Caps Lock: włączenie dużych liter                                        | Num Lock Caps Lock ScrollLock                                     |
| Scroll Lock: włączenie funkcji Scroll Lock                               | Num Lock Caps Lock ScrollLock                                     |

# Klawiatura

# Klawisze funkcyjne

| Oznaczenie graficzne | Działanie | Kontrola systemu                                                          |
|----------------------|-----------|---------------------------------------------------------------------------|
| Ð                    | Fn+F1     | Włączenie trybu uśpienia                                                  |
| Ø                    | Fn+F3     | Włącza/wyłącza sygnał ostrzegawczy o niskim poziomie<br>ładowania baterii |
|                      | Fn+F4     | Zmienia tryby wyświetlania: tylko LCD, tylko CRT oraz<br>LCD&CRT.         |
| <b>(</b> ))          | Fn+F5     | Pogłaśnianie.                                                             |
| <b>■(</b> )))        | Fn+F6     | Ściszanie.                                                                |
| <b>\\$+</b>          | Fn+F7     | Zwiększanie jasności obrazu                                               |
| <b>Þ-</b>            | Fn+F8     | Zmiejszanie jasności obrazu                                               |

PRESTIGIO VISCONTE 1220

PL

 Fn + Num Lock
 Przełączanie klawiatury na tryb numeryczny.

 Klawisze działają jak przyciski w kalkulatorze. Możesz też podłączyć zewnętrzną klawiaturę numeryczną.

 Caps Lock
 Opcja Caps lock powoduje włączenie dużych liter

 Scroll Lock
 Wciśnij klawisz Scroll Lock, następnie ^ lub v, aby przewinąć tekst w górę lub w dół

Ы

Aby uruchomić jedną z funkcji systemu, wciśnij jednocześnie klawisz Fn i Fx.

## Klawisze Windows

Twój komputer ma również dwa klawisze systemowe Windows:

Klawisz Start
 Ten klawisz rozwija menu Start w dolnej części paska zadań.

#### 2. Klawisz menu Aplikacji

Ten klawisz rozwija menu z aplikacjami, analogicznie do działania prawego klawisza myszy.

## Wbudowana klawiatura numeryczna

Wciśnij Fn+Num Lk w celu uaktywnienia klawiatury numerycznej. Cyfry znajdują w prawym górnym rogu klawiszy i odróżniają się kolorem od liter. Klawiatura zawiera również operatory arytmetyczne.

Wciśnij Fn+Num Lk aby powrócić wyłączyć klawiaturę numeryczną.

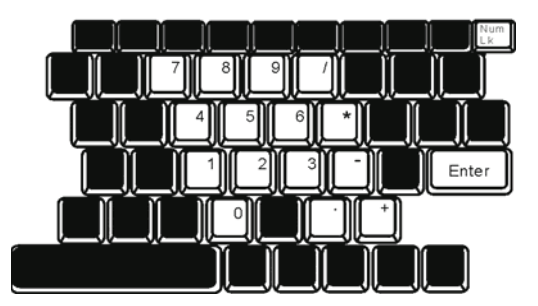

# Touch Pad (Wskaźnik dotykowy)

Ruch palca po powierzchni wskaźnika powoduje ruch kursora na monitorze komputera.

#### Instrukcja obsługi wskaźnika dotykowego:

1. Przesuń palcem po powierzchni wskaźnika, aby spowodować ruch kursora na ekranie.

Р

2. Wciśnij klawisze w celu wybrania pożądanej funkcji. Oba przyciski działają analogicznie do przycisków w myszy. Dwukrotne dotknięcie wskaźnika dotykowego działa tak, jak klikanie przyciskami myszy.

| Funkcje        | Lewy przycisk                                  | Prawy przycisk | Równoważna czynności dotykania w<br>powierzchnię wskaźnika                                                 |
|----------------|------------------------------------------------|----------------|----------------------------------------------------------------------------------------------------|
| Wykonanie      | Kliknij szybko dwukrotnie                      |                | Dotknij palcem dwa razy (z taką samą<br>prędkością jak dwukrotne kliknięcie<br>klawiszem myszki            |
| Wybieranie     | Kliknij raz                                    |                | Dotknij raz                                                                                                |
| Przeciąganie   | Kliknij i przytrzymaj,<br>aby przesunąć kursor |                | Dotknij szybko dwukrotnie i za drugim<br>razem nie odrywaj palca od powierzchni,<br>aby przeciągnąć kursor |
| Docton do Monu |                                                | Kliknii raz    |                                                                                                    |

#### Dostęp do Menu

Przechodzenie do strony

poprzedniej lub następnej

## Wskazówki dotyczące używania Wskaźnika Dotykowego:

 Szybkość podwójnego kliknięcia jest synchronizowana. Jeśli zrobisz to zbyt wolno, komputer zareaguje tak, jakbyś wykonał pojedyncze kliknięcie.

 Używając wskaźnika dotykowego palce powinny być suche i czyste. Powierzchnia wskaźnika również powinna być utrzymywana w czystości, aby zapewnić jego prawidłową pracę przez długi czas.

3. Powierzchnia wskaźnika jest czuła na dotyk. W związku z tym im słabszy dotyk, tym szybsza reakcja kursora. Mocny nacisk nie oznacza lepszej pracy kursora.

## ???

Twój komputer jest wyposażony w wysokiej jakości wielokolorowy monitor 12.1" o wysokiej rozdzielczości w celu uzyskania najlepszego odbioru.

#### Ustawianie jasności

Notebook posiada kombinację klawiszy (hot keys), która pozwala na regulację jasności obrazu. Wciśnij Fn+F7, aby zwiększyć jasność Wciśnij Fn+F7, aby zmniejszyć jasność

#### Wskazówka: aby zwiększyć maksymalnie czas pracy baterii notebooka, ustaw jasność na najmniejszy poziom, aby wewnętrzne tylne światło zużywało mniej mocy.

Przedłużanie okresu działania monitora Zastosuj poniższe wskazówki w celu maksymalizacji życia podświetlania w wyświetlaczu.

1. Ustaw jasność na najniższy poziom umożliwiający pracę (Fn+F8)

Р

W trakcie pracy przy biurku, podłącz notebook do monitora zewnętrznego odłączając ekran notebooka za pomocą funkcji Fn+F4
 Nie przekraczaj ustalnego czasu hibernacji

4. Jeśli korzystasz z zasilacza i nie masz podłączonego monitora zewnętrznego, przejdź w stan hibernacji, gdy nie korzystasz z notebooka.

Otwieranie i zamykanie pokrywy notebooka.

Aby otworzyć notebook, podnieś pokrywę. Delikatnie nacikając ustaw właściwe pochylenie pokrywy (max. 135 stopni).

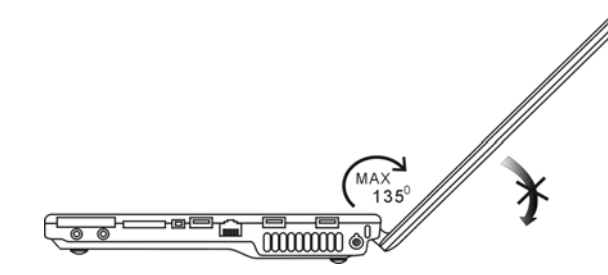

Złóż delikatnie pokrywę w celu zamknięcia.

Uwaga: Nie zatrzaskuj gwałtownie pokrywy, aby jej nie uszkodzić. Nie stawiaj żadnych przedmiotów na jej powierzchni, gdy jest zamknięta.

## DVB-T Digital Video Broadcast TV (urządzenie opcjonalne)

Opcjonalny moduł DVB-T umożliwia oglądanie wysokiej jakości cyfrowych przekazów video TV na notebooku. Jeśli twój system posiada opcję DVB-T, włóż antenę do złącza.

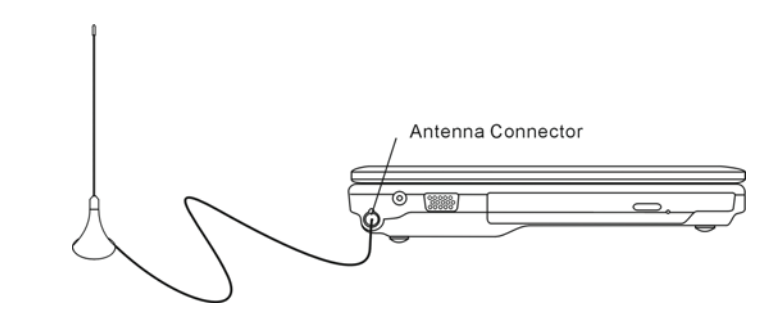

Przesuń antenę w pobliże okna w celu uzyskania lepszego odbioru.

PRESTIGIO VISCONTE 1220

14

Jeśli po raz pierwszy wykorzystujesz moduł DVB-T do oglądania telewizji, najpierw musisz zeskanować dostępne kanały. Pomogą ci w tym wskazówki poniżej:

1. Uruchom aplikację NewSoft Presto!PVR. Kliknij, 🛛 żeby otworzyć okno dialogowe ustawień, a następnie kliknij klawisz Urządzenia.

2. Wybierz tuner DVB-T z listy urządzeń.

| Settings                               | 2              |
|----------------------------------------|----------------|
| Device Program Video Record Schedule A | dvanced   Skin |
| Device :                               |                |
| DTVwalker DVB-T Tuner/Demod            |                |
|                                        |                |
|                                        |                |
|                                        |                |
|                                        |                |
|                                        |                |
|                                        |                |
|                                        |                |
|                                        |                |
|                                        |                |
|                                        | A ap(y)        |
|                                        |                |
|                                        | UK, Cancel     |

3. Kliknij klawisz Program w oknie dialogowym ustawień, a następnie kliknij Scan, żeby zeskanować dostępne kanały. Jeśli program (kanał) zostanie znaleziony, będzie załączony do listy programów. Po zakończeniu skanowania, możesz wybrać program i wyedytoać jego nazwę.

| ountry                              |                                                           | Taiwan |                                                                | *                   |                                      | Scan                  |
|-------------------------------------|-----------------------------------------------------------|--------|----------------------------------------------------------------|---------------------|--------------------------------------|-----------------------|
| inimum 1                            | Frequency:                                                | 473000 |                                                                | *                   | KHz                                  | Export                |
| aximum                              | Frequency:                                                | 653000 |                                                                | -                   | KHz                                  | Import                |
| Nur                                 | Program                                                   | Name   | Freque •                                                       | Pi                  | ogram Info<br>ogram Nur              | mation                |
| Nur<br>6<br>7                       | Program<br>FTV<br>FMTV                                    | Name   | Freque •<br>55700<br>55700                                     | Pr<br>Pr            | ogram Info<br>ogram Nur              | mation<br>nber        |
| Nur<br>6<br>7<br>8<br>9             | Program<br>FTV<br>FMTV<br>FTVN<br>TTV-1                   | Name   | Freque                                                         | P1<br>P1<br>6       | ogram Info<br>ogram Nur              | mation<br>nber        |
| Nur<br>6<br>7<br>8<br>9<br>10       | Program<br>FTV<br>FMTV<br>FTVN<br>TTV-1<br>TTV-2          | Name   | Freque =<br>55700<br>55700<br>55700<br>55700<br>58100<br>58100 | Pr<br>Pr<br>6<br>Pr | ogram Info<br>ogram Nur<br>ogram Nar | mation<br>nber:       |
| Nur<br>6<br>7<br>8<br>9<br>10<br>11 | Program<br>FIV<br>FMTV<br>FTVN<br>TTV-1<br>TTV-2<br>HAKKA | Name   | Freque                                                         | Pr<br>Pr<br>Pr      | ogram Info<br>ogram Nur<br>ogram Nar | mation<br>Iber<br>ne: |

4. Naciśnij OK i zamknij okno dialogowe ustawień.

5. Możesz już oglądać TV.

Jeśli masz system, w którym moduł DVB-T jest już zainstalowany, możesz używać NewSoft Presto!PVR do oglądania i nagrywania programów telewizyjnych.

PRESTIGIO VISCONTE 1220

PL

## Subsystem Audio

Subsystem audio twojego komputera jest kompatybilny z Sound Blaster.

Ręczne ustawianie głośności Aby zwiększyć głośność, wciśnij Fn+F5 Aby zmniejszyć głośność, wciśnij Fn+F6

> Ustawianie poziomu głośności w okienku Windows: 1. Kliknij na symbol głośnika w pasku zadań Windows.

Przeciągaj wskaźnikiem poziomu głośności w celu jej zwiększenia lub zmiejszenia.
 Aby wyłączyć całkowicie dźwięk , kliknij Mute.

#### Nagrywanie dźwięku

Wbudowany mikrofon umożliwia nagrywanie dźwięku. W tym celu potrzebne jest odpowiednie oprogramowanie, np.. Microsoft Sound Recorder.

## Multimedia Player (opcja)

Multimedia Player umożliwia odtwarzanie płyt DVD, video clip'ów, przeglądanie zdjęć, słuchanie muzyki i oglądanie cyfrowych relacji telewizyjnych (jeśli jest zainstalowany moduł DVB-T). Urządzenie nie pracuje pod Windows.

> Uwaga: poniższe wskazówki stanowią uproszczoną instrukcję obsługi odtwarzacza. W celu uzyskania większej ilości informacji, należy odnieść się do instrukcji obsługi urządzenie lub skorzystać z okna pomocy na ekranie.

> Uwaga: odtwarzacz współpracuje z większością popularnych formatów mediów, choć nie współpracuje z animowanymi GIF'ami.

## Przyciski akcji

#### Służą do przełączania się pomiędzy pozycjami menu.

| Przyciski akcji | Komenda          | Opis                                                   |
|-----------------|------------------|--------------------------------------------------------|
| M               | Menu             | Naciśnij, żeby wyświetlić ogólne menu ustawień         |
|                 |                  | Naciśnij ponownie, żeby wyjść z menu.                  |
| FI              | Menu szkoleniowe | Naciśnij, żeby wyświetlić menu szkoleniowe i przyciski |
|                 |                  | funkcyjne.                                             |
|                 |                  | Naciśnij ponownie, żeby wyjść z menu.                  |
| /\\/<>          | Ruch             | Poruszanie się po menu.                                |
| Enter (Wejście) | Selekcja         | Dokonanie selekcji                                     |

Wskazówka: urządzenie nie reaguje na ruchy na touch pad. W celu nawigacji, należy posługiwać się przyciskami na klawiaturze. W trybie media, zawsze używaj F1, żeby wyświetlić klawisze funkcyjne.

16

# Gromadzenie plików:

Żeby odtwarzać pliki za pomocą urządzenia, należy je zgromadzić w:

C:\Documents and Settings\All Users(i każdy utworzony użytkownik))\Documents\My XXX (przykład: pliki foto pod\My Photo, pliki muzyczne pod \My Music i pliki video pod \My Video).

Przykład: jeśli po raz pierwszy jesteś w trybie video, system poprosi cię o zeskanowanie plików zgromadzonych w określonym pliku, a następnie stworzenie listy odtwarzania na przyszłość.

#### Uruchamianie:

Jeśli komputer jest wyłączony, a przycisk uruchamiania urządzenia jest wciśnięty, system uruchomi aplikację odtwarzacza w ciągu kilku sekund.

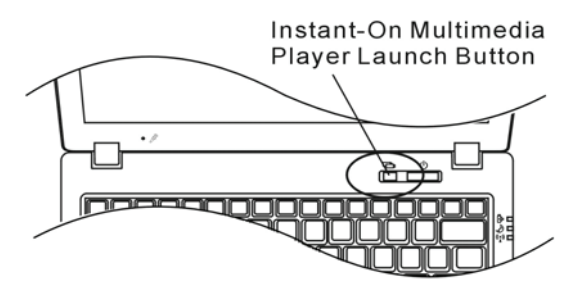

Wskazówka: jeśli komputer pracuje pod Windows a przycisk odtwarzania jest naciśnięty, system umożliwi trybowi wyciszania zredukować zabawny hałas.

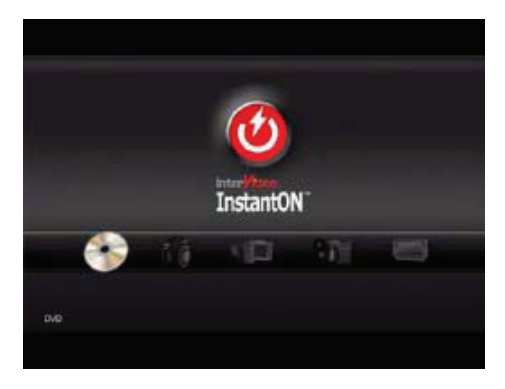

Użyj przycisków <> do wyboru trybu media.

Ы

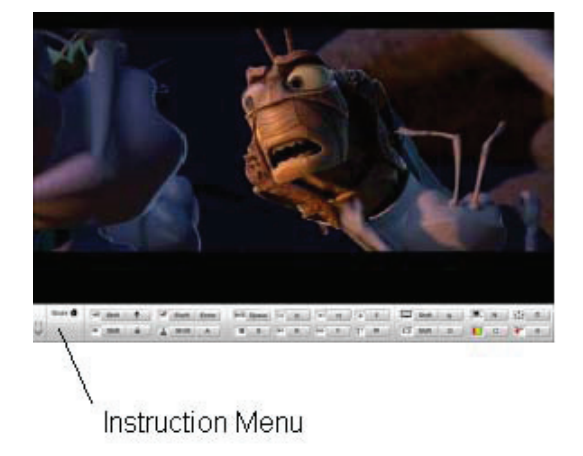

Użyj F1, żeby wyświetlić menu szkoleniowe dla trybu media.

Zamykanie: Naciśnij przycisk urządzenia, żeby zamknąć kompouter.

## Ethernet

Twój komputer jest wyposażony w adapter sieciowy 10/100/1000Base-TX Fast Ethernet. Włącz aktywny kabel LAN do portu LAN RJ-45 zlokalizowanego z lewej strony urządzenia. Pozwoli ci to na dostęp i transmisję danych w lokalnej sieci.

ŁQCZENIE Z SIECIQ Używaj wyłącznie kabla Ethernet UTP. 1. Włóż końcówkę UTP kabla do złącza sieciowego. 2. Albo podłącz koniec kabla do gniazdka RJ-45 na ścianie, albo do portu RJ-45 na złączu UTP lub huba w sieci.

Ograniczenia dla sieci

Poniższe ograniczenia odnoszą się do sieci 10/100/1000BASE-TX: . Maksymalna długość pracującego kabla wynosi 100 m . Dla operacji 100Mbps lub 1000Mbps, użyj kategorii 5 zapisywania i łączności.

> Uwaga: przy instalacji oprogramowania, konfiguracji, obsługi sieci skorzystaj z instrukcji systemu Windows / Novell Netware.

PRESTIGIO VISCONTE 1220

Р

## Praca na baterii i system zarządzania poborem mocy

Ten rozdział opisuje lokalny system zarządzania poborem mocy i pokazuje sposoby na przedłużenie życia baterii. Ten rozdział opisuje pracę z notebookiem na zasilaniu bateryjnym.

Monitor, procesor, dysk twardy zużywają najwięcej mocy. Efektywne zarządzanie energią pozwoli ci na dłuższą pracę bateryjną. Na przykład możesz zaznaczyć w opcjach systemu, aby przechodził w stan uśpienia po 2 min. od momentu przerwania pracy. Ы

#### Bateria

#### Litowo-jonowa

Notebook wyposażony jest w ładowalne akumulatory typu Li-Ion. Umożliwiają one pracę z notebookiem bez zewnętrznego źródła zasilania.

Wskazówka: Zaleca się ładowanie baterii przed pierwszym użyciem przynajmniej 6 godzin. Wskazówka: w stanie spoczynku, w pełni naładowana bateria pracuje ok. pół dnia. Nieużywana bateria potrzebuje ok.. 1-2 miesięcy czasu na rozładowanie.

## Ostrzeżenie o niskim poziomie energii baterii

#### 1. Ostrzeżenie o niskim poziomie energii baterii

Pojawia się przy 6% stanie naładownia baterii. Sygnalizowany jest poprzez miganie zielonej kontrolki oraz dźwięk z 16-sekundowymi przerwami.

2. Ostrzeżenie o bardzo niskim poziomie energii baterii

Pojawia się przy 3% stanie naładowania baterii. Sygnalizowany jest poprzez miganie zielonej kontrolki oraz dźwięk z 4-sekundowymi przerwami.

Kiedy system komunikuje niski poziom energii w baterii, masz ok..3-5 min. czasu na zabezpieczenie aktualnie otwartych dokumentów.

Uwaga: nie narażaj baterii na działanie temperatur poniżej OC (32F) lub powyżej 60C (140F). Przekroczenie tych wskaźników może uszkodzić baterię.

Wskazówka: wciśniej Fn+F3, aby wyłączyć ostrzeżenie.

# Instalacja i wyciąganie baterii

Aby wyciągnąć baterię:

1.Połóż notebook spodem do góry na płaskiej i bezpiecznej powierzchni

2. Odciągnij zatrzaski i wyciągnij baterię.

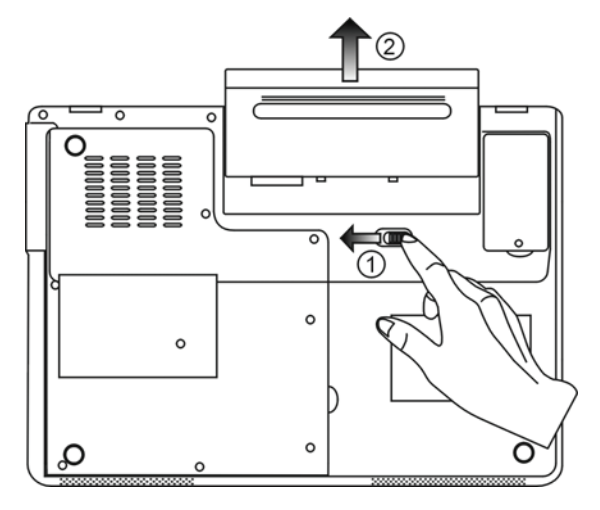

Instalacja baterii:

1.Połóż notebook spodem do góry na płaskiej i bezpiecznej powierzchni 2. Włóż baterię do notebooka.

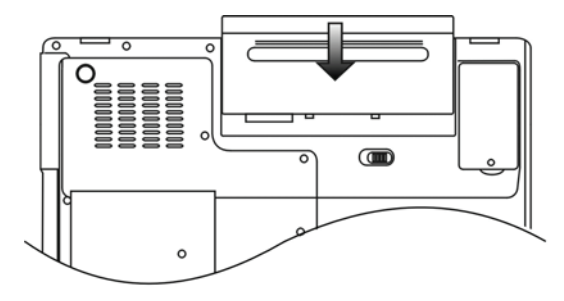

## Ładowanie baterii

W celu naładowania baterii, podłącz zasilacz do źródła prądu. Czas ładowania wynosi ok. 4-6 godzin przy wyłączonym notebooku i 6-10 godzin przy włączonym notebooku.

Gdy czas ładowania ulegnie zakończeniu, sygnalizator świeci na zielono.

Ы

Uwaga: jeśli temperatura otoczenia, w którym pracuje system, jest wysoka, bateria może nie naładować się całkowicie. Proces ładowania należy dokończy, podłączając adapter AC i zaczekać, aż na zielono zapali się lampka LED.

## Sprawdzanie poziomu naładowania baterii

Możesz sprawdzić poziom baterii w systemie Windows. Ikona poziomu baterii znajduje się dolnym prawym rogu paska zadań. (w przypadku jej braku, aktywacja następuje poprzez zaznaczenie "Always show icon on the task bar" w opcjach systemu)

## Przedłużanie życia baterii

Zawsze korzystaj z zasilacza, gdy korzystasz z notebooka w pobliżu źródła prądu. Zakup dodatkową baterię. Przechowuj baterię w temperaturze pokojowej. Wysoka temperatura powoduje szybsze zużywanie się baterii. Skorzystaj z funckji zarządzania mocą. Zakładana długość zycia baterii wynosi ok. 300 doładowań Przeczytaj uważnie instrukcję obsługi baterii.

# Wskazówka: Aby osiągnąć optymalną wydajność pracy baterii, wykonaj kalibrację po 3-miesięcznej przerwie. W tym celu:

1. Naładuj baterię.

2. Rozładuj baterię poprzez system BIOS (wciśnij klawisz F2 po włączeniu komputera. Pozostaw w

tym stanie do czasu zupełnego rozładowania baterii)

3. Naładuj baterię.

## Używanie funkcji Windows do zarządzania poborem mocy

Funkcje systemu zarządzania poborem mocy Windows możesz uruchomić przez okno dialogowe: Start> Ustawienia>Panel sterujący>Opcje.

Р

#### Schemety zasilania Windows

Panel kontrolny zasilania mocą w Winows XP, znany jako Power Schemes (schematy zasilania), został zaprojektowany w celu zapewnienia użytkownikowi łatwego w użyciu interfejsu. Etykietę Power Schemes można znaleźć na panelu Power Options Properties (właściwości opcji zasilania), dostępnym przez panel kontrolny windows.

Schematy są łatwe to zrozumienia a za ich pomocą można kontrolować nie tylko zużycie mocy procesora, ale także inne systemowe urządzenie peryferyjne.

Przejdź do: [Start > Settings (ustawienia)> Control Panel (panel kontrolny)] i kliknij dwukrotnie na ikonę Power Options (opcje zasilania)

Zawsze włączony tryb powoduje, że procesor pracuje na 100% swoich możliwości, co nie pozwala na zaoszczędzenie mocy. Istnieją jednak schematy, które pozwalają kontrolować pracę procesora wg potrzeb. Jeśli np. ustawisz tryb baterii na maksimum, spowoduje to obniżenie prędkości pracy procesora i obniżenie napięcia, a tym samym oszczędzanie mocy.

| ver Schemes                                                                                                    | Alarms                                        | Power Meter                                                        | Advanced                      | Hibernate                                                            |                 |
|----------------------------------------------------------------------------------------------------|-----------------------------------------------|--------------------------------------------------------------------|-------------------------------|----------------------------------------------------------------------|-----------------|
| Selec<br>this c<br>the se<br>Power schem                                                                                                    | t the pow<br>omputer.<br>elected so<br>es     | ier scheme with<br>Note that chanj<br>cheme.                       | the most ap<br>ging the setti | propriate settir<br>ngs below will                                   | igs fo<br>modil |
| Portable/Lap                                                                                                    | otop                                          |                                                                    |                               |                                                                      | ~               |
|                                                                                                    | Deel                                          |                                                                    |                               |                                                                      | -               |
| Home/Office                                                                                                    | Desk                                          |                                                                    |                               |                                                                      |                 |
| Home/Office<br>Portable/Lap<br>Presentation<br>Always On                                                                                                | otop                                          |                                                                    |                               |                                                                      |                 |
| Home/Office<br>Portable/Lap<br>Presentation<br>Always On<br>Minimal Pow<br>Max Battery<br>When compu                                                    | er Manag<br>ter is:                           | ement                                                              | ed in                         | Hunning of<br>batteries                                              | n               |
| Home/Office<br>Portable/Lap<br>Presentation<br>Always On<br>Minimal Pow<br>Max Battery<br>When compu<br>Turn off moni                                   | er Manag<br>iter is:<br>tor:                  | ement<br>Vigge<br>After 15 mins                                    | ed in                         | Hunning of<br>batteries<br>Ifter 5 mins                              | n<br>V          |
| Home/Office<br>Portable/Lap<br>Presentation<br>Always On<br>Minimal Pow<br>Max Battery<br>When compu<br>Turn off monil<br>Turn off hard                 | er Manag<br>Iter is:<br>tor:<br>disks:        | ement<br>Vigge<br>After 15 mins<br>After 30 mins                   | ed in A                       | Hunning of<br>batteries<br>Ifter 5 mins<br>Ifter 5 mins              | n<br>~          |
| Home/Office<br>Portable/Lap<br>Presentation<br>Always On<br>Minimal Pow<br>Max Battery<br>When compu<br>Turn off monil<br>Turn off hard<br>System stand | er Manag<br>iter is:<br>tor:<br>disks:<br>by: | ement<br>Plugge<br>After 15 mins<br>After 30 mins<br>After 20 mins | ed in A                       | Humming of<br>batteries<br>Iter 5 mins<br>Iter 5 mins<br>Iter 5 mins | n<br>~          |

W tym oknie dialogowym możesz manualnie ustawić wartości przerw LCD i dysku twardego w kolumnie Plugged in i w kolumnie Running on batteries (praca na bateriach). Niższe wartości pozwalają na zaoszczędzenie więcej mocy baterii.

> Wskazówka: zapoznaj się z informacjami zawartymi w instrukcji obsługi Windows. Wskazówka: okno dialogowe pokazane powyżej może się wyświetlać w nieco inny sposób.

## Tryb wstrzymania

#### Tryb oczekiwania

System automatycznie przechodzi do tego trybu po okresie nieaktywności, który został zatwierdzony w oknie dialogowym Power Schemes. W trybie oczekiwania urządzenia typu panel wyświetlania i dysk twardy są wyłączone, żeby oszczędzać energię.

#### Wstrzymanie hibernacyjne

W tym trybie wszystkie dane systemowe są zachowywane na dysku twardym, zanim zasilanie zostanie wyłączone. Kiedy tryb jest aktywowany, wszystkie dane systemowe są zapisywane na dysku twardym po okresie nieaktywności zdefiniowenej przez użytkownika. W zależności od ilości pamięci RAM zainstalowanej na twoim komputerze, czas który system potrzebuje na przywrócenie poprzedniej zawartości, waha się pomiędzy 5-20 sekund.

W przypadku komputerów pracujących pod Windows 2000 oraz XP, hibernacja jest prowadzona przez system operacyjny, dlatego nie jest wymagana specjalna partycja dysku.

W celu aktywowania trybu hibernacji, należy wybrać etykietę hibernacja z menu Power Options (opcje zasilania).

| Power Schemes        | Alarms                                | Power Meter                                             | Advanced                                            | Hibernate                                           |                     |
|----------------------|---------------------------------------|---------------------------------------------------------|-----------------------------------------------------|-----------------------------------------------------|---------------------|
| When<br>memo<br>comp | n your cor<br>iry on you<br>uter come | mputer hibernat<br>Ir hard disk and<br>es out of hibern | es, it stores w<br>then shuts d<br>ation, it return | hatever it has<br>own. When yo<br>is to its previou | in<br>ur<br>ıs stat |
| Hibernate            |                                       |                                                         |                                                     |                                                     |                     |
| Enable hib           | ernation                              |                                                         |                                                     |                                                     |                     |
| Disk space fo        | hibernat                              | ion                                                     |                                                     |                                                     |                     |
| Free disk space to   | ce:                                   | 5.546 MB                                                |                                                     |                                                     |                     |
| Disk space re        | quired to                             | hibernate:                                              | 224 MB                                              |                                                     |                     |
|                      |                                       |                                                         |                                                     |                                                     |                     |
|                      |                                       |                                                         |                                                     |                                                     |                     |
|                      |                                       |                                                         |                                                     |                                                     |                     |
|                      |                                       |                                                         |                                                     |                                                     |                     |
|                      |                                       |                                                         |                                                     |                                                     |                     |
|                      |                                       |                                                         |                                                     |                                                     |                     |
|                      |                                       |                                                         |                                                     |                                                     |                     |

Uwaga: nie instaluj i nie usuwaj modułu pamięci kiedy system znajduje się w trybie oczekiwania. Uwaga: okno dialogowe pokazane powyżej może się wyświetlać w nieznacznie inny sposób.

## Przyciski zasilania

Przycisk zasilania notebooka może zostać zaprogramowany do wyłączania systemu lub aktywowania trybu oczekiwania.

Przejdź do: [Start > Settings (ustawienia) > Control Panel (panel kontrolny) > Power Options (opcje zasilania)] i kliknij na etykietę Advanced (zaawansowane). Z rozwijanego do dołu menu wybierz sposób, w jaki ma pracować przycisk zasilania.

PRESTIGIO VISCONTE 1220

Ы

| Power Options Properties                                       |
|----------------------------------------------------------------|
| Power Schemes Alarms Power Meter Advanced Hibernate            |
| Select the power-saving settings you want to use.              |
| Options           Image: Always show icon on the taskbar       |
| Prompt for password when computer resumes from standby         |
| Power buttons<br>When I close the lid of my portable computer: |
| Stand by                                                       |
| When I press the power button on my computer:                  |
| Stand by                                                       |
| Donathing<br>Ask me what to do<br>Stand by<br>Shut down        |
|                                                                |
| OK Cancel Apply                                                |

Uwaga: okno dialogowe pokazane powyżej może się wyświetlać w nieznacznie inny sposób.

Ostrzeżenie o niskim stanie mocy w baterii

Możesz zdefiniować kiedy i jak system będzie komunikował o niskim poziomie mocy baterii.

Wybierz etykietę Alarms (alarmy) w oknie właściwości opcji zasilania (Power Options Properties box). Jeśli chcesz słyszeć brzęczenie, kliknij na przycisk Alarm Action i zaznacz Sound Alarm (alarm dźwiękowy).

| Power Options Properties                                  | ? 🔀   |
|-----------------------------------------------------------|-------|
| Power Schemes Alarms Power Meter Advanced Hibernate       |       |
| Low battery alarm                                         | 100   |
| Activate low battery alamit when power level reaches.     | 10%   |
|                                                           | 100%  |
| Alarm Action Notification: Text                           |       |
| Action: No action                                         |       |
| Run Program: None                                         |       |
| Critical battery alarm                                    |       |
| Activate critical battery alarm when power level reaches: | 3%    |
| 0%                                                        | 100%  |
|                                                           |       |
| Alarm Action Notification: Text                           |       |
| Action: Stand by                                          |       |
| Run Program: None                                         |       |
|                                                           |       |
| OK Cancel                                                 | Apply |

Uwaga: w celu uzyskania większej ilości informacji, zapoznaj się z instrukcją obsługi Windows. Uwaga: okno dialogowe pokazane powyżej może się wyświetlać w nieznacznie inny sposób.

PRESTIGIO VISCONTE 1220

Р

## Szybki dostęp do menu zasilania (Power Menu)

Oprócz wyboru w oknie Power Options Properties (właściwości opcji zasilania), możesz szybko i w prosty sposób ustawić funkcje oszczędzania mocy. Wystarczy kliknąć na ikonę baterii w prawym dolnym rogu paska narzędzi. (Jeśli nie widzisz ikony baterii lub AC-in, przejdź do właściwości opcji zasilania i kliknij na etykietę Advanced - zaawansowane. Wybierz "Always show icon on the task bar" - ikona zawsze pokazywana na pasku narzędzi). Wybierz "Max Battery", jeśli chcesz, żeby system częściej uruchamiał tryb wstrzymania lub wybierz "Always On" jeśli twój notebook jest podłączony do źródła zasilania.

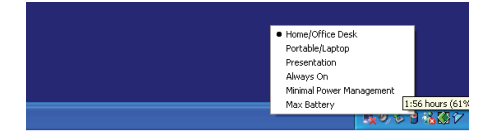

Uwaga: okno dialogowe pokazane powyżej może się wyświetlać w nieznacznie inny sposób.

## **UPGRADE KOMPUTERA**

# Ostrzeżenie: w przypadku upgrade'u sprzętu, radzimy jednak oddać notebooka do dystrybutora lub do sklepu.

Zanim zostanie przeprowadzony upgrade sprzętu, należy wyłączyć system, odłączyć adapter AC, usunąć baterię i dla własnego bezpieczeństwa odłączyć kable LAN oraz modem.

Po zakończeniu upgrade'u urządzenia, zanim włączysz komputer, upewnij się, że wszystkie śrubki zostały przykręcone.

## ROZWIĄZYWANIE PROBLEMÓW

Ten rozdział opisuje rozwiązanie niektórych problemów sprzętowych i systemowych.

Notebook przeszedł testy sprawdzające, jednak niewłaściwe korzystanie z niego może być przyczyną wadliwego działania. Gdy pojawi się problem, przeczytaj uważnie wskazówki w instrukcji. Może ci to pomóc w jego rozwiązaniu i serwisowanie nie będzie konieczne. Jeśli jednak problem się powtarza, niezbędne będzie skontaktowanie się ze sprzedawcą w celu uzyskania informacji odnośnie serwisu.

Zanim podejmiesz jakiekolwiek kroki, zapoznaj się z poniższymi sugestiami:

Odłącz wszystkie urządzenia zewnętrzne.

Sprawdź czy zielona lampka w zasilaczu jest zaświecona.

Sprawdź, czy kabel sieciowy jest właściwie podłączony.

Sprawdź czy sygnalizator przy przyciku POWER jest aktywny.

Sprawdź, naciskając dowolny klawisz, czy klawiatura działa prawidłowo.

Sprawdź, czy nie występuje nieprawidłowa lub brak łączności poprzez kabel.

Upewnij się, że nie wykonałeś żadnych błędnych ustawień urządzeń w BIOS. Jeśli nie jesteś pewnien, jakich zmian dokonałeś, postaraj sie przywrócić notebooka do ustawień fabrycznych.

Upewnij się, czy wszystkie sterowniki są zainstalowane poprawnie.

Nieprawidłowo działające urządzenie zewnętrzne podłączone do notebooka wskazuje na uszkodzenie tego urządzenia. Należy skonsultować się z odpowiednim serwisem.

PRESTIGIO VISCONTE 1220

Р

Problemy mogą wywoływać programy zainstalowane na notebooku. W celu sprawdzenia, skontaktuj się z dostawcą oprogramowania. Urządzenia peryferyjne rekomandowane przez producenta nie pracują zgodnie z plug&play. Należy wówczas zrestartować system z tymi urządzeniami.

Koniecznie wejdź do ustawień BIOS i załaduj ustawienia fabryczne po reflashu BIOS.

Upewnij się, że przycisk Quick Key Lockout pod spodem komputera nie jest zajęty. W przeciwnym razie przyciski szybkiego dostępu nie beda pracowały.

## Problemy audio

Ч

#### Brak dźwięku

Sprawdź czy poziom głośności nie jest zmiejszony lub całkowicie wyłączony.

Większość problemów z odbiorem głosu jest związane z oprogramowaniem i jego ustawieniami. Przejdź do: [Start > Settings (ustawienia) > Control Panel (panel kontrolny)] i kliknij dwukrotnie ma ikonę Sounds (dźwięki) i Audio Devices (urządzenia audio). Na stronie audio upewnij się, że Realtek HD Audio jest domyślnym urządzenim odtwarzającym.

#### Problemy z nagrywaniem dźwięku

Podłącz zewnętrzny mikrofon do notebooka.

Klikając dwukrotnie na ikonę głośności na pasku zdań w prawym dolnym rogu sprawdź czy funkcja Milczy nie została uaktywniona.

1. Kliknij Opcje i wybierz Właściwości

2. Wybierz Nagrywanie , potem OK.

3. Pojawi się panel poziomu głośności nagrywania

Przejdź do: [Start > Settings (ustawienia) > Control Panel (panel kontrolny)] i dukrotnie klinkij na ikonę Multimedia (lub ikonę urządzeń Sounds i Audio). Z poziomu strony Volume (głośność) lub Audio upewnij się, że Realtek HD Audio jest domyślnym urządzenim nagrywajacym.

## Problemy z dyskiem twardym

#### Dysk twardy nie pracuje lub jest nierozpoznawalny -

Jeśli właśnie przeprowadziłeś upgrade dysku twardego, upewnij się, że dysk jest prawidłowo osadzony oraz, że wszystko w porządku jest ze złączem. Wyjmij dysk, włóż go ponownie i zrestartuj komputer. (Szczegóły w rozdziale 4) Nowy dysk twardy być może wymaga partycji lub przeformatowania. O/S oraz sterowniki także wymagają przeinstalowania. Sprawdź lampkę LED dysku. Kiedy wejdziesz do pliku, powinna się za chwilę zapalić. Nowy dysk może mieć defekt lub jest niekompatybilny. Jeśli notebook znajdował się w pobliżu pola magnetycznego lub uległ upadkowi, dysk twardy mógł ulec uszkodzeniu.

#### Dysk wydaje dziwne nienaturalne dźwięki (gwizd)

Natychmiast zrób kopie swoich zasobów na dysku.

Upewnij się, ze dźwięki nie pochodzą z innych urządzeń, np. wentylatora.

#### Dysk twardy osiągnął maksymalny poziom pamięci.

Uruchom czyszczenie dysku z poziomu Windows. [Start > All Programs (wszystkie programy) > Accessories (akcesoria) > System Tools (narzędzia systemowe) > Disk Cleanup (czyszczenie dysku)] System wyświetli informacje, co robić. Usuń lub przenieś pliki i programy, z których nie korzystasz, do innych nośników pamięci. Wiele przeglądarek gromadzi pliki na dyskach, żeby przyspieszyć swoją pracę. Sprawdź w programie pomocy online, w jaki sposób zmiejszyć rozmiar zgromadzonych w ten sposób plików lub tez usunąć tymczasowe pliki internetowe.

PRESTIGIO VISCONTE 1220

26

Opróżnij Kosz, aby otrzymać więcej miejsca na dysku. Usuwając pliki, system Windows przenosi je do Kosza.

#### Dysk dłużej niż zwykle otwiera dokument -

Wykonaj defragmentację dysku. Przejdź do: [Start > Programs (programy) > Accessories (akcesoria) > System Tools (narzędzia systemowe)> Disk Defragmenter (defragmentacja dysku)]. Ta operacja może chwilę trwać.

#### Pliki są uszkodzone -

Ы

Wyświetl błąd - zadaj w Windows opcję sprawdzenia dysku. Kliknij dwukrotnie "Mój komputer". Prawym przyciskiem kliknij C: i wybierz "Właściwości". W narzedziach kliknij "Sprawdź w poszukiwaniu błedów".

Problemy z napędem optycznym

#### Napęd nie działa -

Zrestartuj system. Płyta jest uszkodzona lub jej zasoby nie są dostępne. Zawartość płyty jest dostępna po kilku chwilach od włożenia płyty do kieszeni napędu. Napęd nie odczytuje zasobów płyty. Płyta jest nieprawidłowo włożona do kieszeni. Spróbuj ponownie. Płyta jest uszkodzona lub jej zasoby są niedostepne.

#### Nie można wysunąć płyty.

Płyta wysuwa się po kilku sekundach samoczynnie.

Jeśli płyta nie wysunęła się automatycznie, mogło nastąpić mechaniczne zastrzaśnięcie się kieszeni. Rozprostuj spinacz biurowy i wsuń go do małego otworu znajdującego się obok przycisku kieszeni. Jeśli to nie zadziała, skontaktuj się z serwisem. Nie ciągnij gwałtownie za kieszeń napędu.

## Problemy z wyświetlaniem

#### Monitor nie działa po włączeniu systemu.

Upewnij się czy system nie pracuje w trybie uśpienia lub hibernacji. Wówczas monitor jest wyłączony w celu oszczędności mocy.

#### Problemy z odczytaniem tekstu na ekranie -

Rozdzielczość powinna być ustawiona na minimum 1024x768 1. Przejdź do: [Start > Settings (ustawienia)> Control Panel (panel kontrolny)] i dwukrotnie kliknij na ikonę Wyświetlacza.

2. W okienku Ustawienia zaznacz rozdzielczość 1024x768 i 256 kolorów

## Problemy z klawiaturą i myszą

#### Wskaźnik dotykowy działa wadliwie

Używając wskaźnika upewnij się, ze masz czyste i suche palce. Powierzchnia wskaźnika również powinna być czysta. Nie opieraj dłoni na wskaźniku w trakcie jego używania. Klawiatura nie działa. Klawiatura zewnętrzna jest podłączona. Zrestartuj system. W trakcie pisania znaki się powtarzają.

Klawisz był wciśnięty zbyt długo. Utrzymuj klawiaturę w czystości. Kurz i pył pod klawiszami mogą powodować, że będą się one przyklejać do podstawy.

#### Problemy z pamiecia

Ч

#### POST nie pokazuje większej pamięci, mimo że przed chwilą zainstalowałeś dodatkową -

Niektóre marki modułów pamięci nie są kompatybilne z twoim systemem. Poproś sprzedawcę o listę producentów pamięci kompatybilnych z DIMM.

Moduł pamięci może być zainstalowany w nieprawidłowy sposób. Przejdź do rozdz. 4, żeby sprawdzić szczegóły operacji. Moduł pamięci może być uszkodzony.

Informacja o błędzie powstałym w wyniku braku wystarczającej ilości pamięci -

Często jest to problem z oprogramowaniem lub związany z Windows.

Zamknij aplikację, która w danym momencie używasz i zrestartuj system.

Musisz zainstalować dodatkowy moduł pamięci. W celu uzyskania większej ilości informacji, przejdź do rozdziału 4 - upgrade komputera.

#### Problemy z adapterem sieciowym/Ethernet'em

#### Adapter Ethernet nie pracuje -

1. Przejdź do: [Start > Settings (ustawienia) > Control Panel (panel kontrolny) > System Hardware > Device Manager (manager urządzenia)]. Kliknij dwukrotnie na Network adapters (adaptery sieciowe) i sprawdź, czy kontroler Gigabit Ethernet oparty na chipsecie Generic Marvell Yukon pojawia się jako jeden z adapterów. Jeśli go nie widzisz, oznacza to, że system Windows nie wykrył urządzenia lub sterownik tego urządzenia nie zostały nieprawidłowo zainstalowany. Jeśli na adapterze sieciowym zauważysz żółty znaczek lub czerwony krzyżyk, może to oznaczać konflikt urządzeń. Zamień lud przeprowadź update sterownika urządzenia z fabrycznego CD-ROM lub sprawdź, jak rozwiązać taki konflikt w pomocy Windows.

Upewnij się, że fizyczna łączność na obu końcach kabla jest dobra.

Hub lub koncentrator mogą nie działać prawidłowo. Sprawdź i zobacz, czy inne stacje robocze podłączone do tego samego huba lub koncentratora pracują.

#### Adapter Ethernet nie pojawia się jako urządzenia pracujące w trybie transmisji 1000Mbps -

Upewnij się, że hub którego używasz, obsługuje operację 1000Mbps. Upewnij się, że twój kabel RJ-45 spełnia wymagania 1000Base-TX.

Upewnij się, że kabel Ethernet jest podłączony do soketu, który obsługuje tryb 1000Base-TX. Hub może mieć zarówno soket 100Base-TX, jak i 1000Base-T.

#### Problemy z pracą

#### Komputer się nagrzewa

W otoczeniu o temperaturze 35oC niektóre części z tyłu komputera mogą mieć temperaturę nawet 50 stopni. Upewnij sie, że otwory wentylatorów nie są zablokowane. Jeśli praca w wysokiej temperaturze (50 stopni C i wyższej) sprawia dyskomfort, skontaktuj się z serwisem. Niektóre programy wymagające wzmożonej pracy procesora powodują nagrzewanie się urządzenia o stopień, kiedy to urządzenie automatycznie zwalnia zegar procesora, żeby się chronić przed termicznym uszkodzeniem.

Naciśnij CTRL+ALT+DEL, żeby zobaczyć czy aplikacja nadal odpowiada.

Zrestartuj komputer.

To może być normalne dla systemu Windows, kiedy akurat w tle przetwarza inne programy lub są wprowadzane zwalniające jego pracę sterowniki dysków.

Być może uruchomiłeś zbyt wiele aplikacji jednocześnie. Postaraj się zamknąć niektóre z nich lub zwiększ pojemność pamięci. Być może z powodu niezdolności systemu do regulacji poziomu wydzielanego ciepła przegrzał się procesor. Upewnij się, że otwory wentylacyjne komputera nie są zablokowane.

## Problemy z Firewire (IEEE1394) i USB2.0

#### Urządzenie USB nie pracuje -

Windows NT 4.0 nie obsługuje protokołów USB Spawdź ustawienia w panelu kontrolnym Windows. Upewnij się, że zainstalowałeś wszystkie niezbędne dla urządzenia sterowniki. Skontaktuj się z dostawcą urządzenia w celu uzyskania dodatkowych informacji.

#### Port IEEE 1394 nie pracuje -

1. Przejdź do: [Start > Settings (ustawienia)> Control Panel (panel kontrolny) > System Hardware > Device Manager (manager urządzenia)]. Powinieneś zobaczyć wejście czytające "OHCI Compliant IEEE 1394 Host Controllers". Jeśli one nie istnieją, oznacza to, że Windows nie wykrył kontrolera host albo że sterownik urządzenia nie został prawidłowo zainstalowany. Jeśli na kontrolerze host zauważysz żółty znaczek lub czerwony krzyżyk, może to oznaczać konflikt urządzeń. Zamień lud przeprowadź update sterownika urządzenia z fabrycznego CD-ROM lub sprawdź, jak rozwiązać taki konflikt w pomocy Windows.

Upewnij się, że kablel jest prawidłowo podłączony.

Upewnij się, że zainstalowałeś wszystkie niezbędne dla urządzenia sterowniki.

Skontaktuj się z dostawcą urządzenia w celu uzyskania dodatkowych informacji.

Ы

Ы

30

# SPECYFIKACJA PRODUKTU

#### Procesor i Core Logic

Procesor Mobile Intel Dual-Core (Yonah), do 2.16GHz, 2 MB L2 cache lub Procesor Mobile Intel Single-Core Processor (Yonah), do 1.66GHz, 2MB L2 cache Chipset Intel Calistoga 945GM + ICH7-M z audio, modem i zintegrowane kontrolery USB2.0 667MHz Front Side Bus Interfejs 533 / 667MHz DDR2

Pamięć

DDR2 SDRAM 533 / 667 256 / 512 / 1024MB Dwa sokety 200-pin DIMM, Max 2 GB

#### Wyświetlacz

Matryca WXGA TFT LCD; 12,1" z szerokim kątem widzenia Intel Integrated GMA950 Graphic Engine Hardware Motion Compensation i IDCT Supported for MPEG1/2 Playback Kompatybilność z DirectX

#### Audio

Zintegrowany kontroler audio Intel (ICH7M) Kodek Realtek Audio Kompatybilność z DirectSound 3D, EAX 1.0 & 2.0 Kompatybilność z A3D, I3DL2 Kompatybilność z AC97 V2. Komaptybilność z Azalia 2 głośniki stereo

Wireless LAN Karta Intel PRO/Wireless 3945ABG Interfejs Mini-Card IEEE802.11 B&G

#### LAN / Ethernet

Funkcje Ethernet dla standardów sieciowych 10/100/1000Base-TX Kompatybilność z Windows XP Plug and Play Auto negocjacja i równoległa detekcja dla automatycznego wyboru szybkości (IEEE 802.3u) Architektura high performance 32-bit PCI bus ze zintegrowanym kontrolerem DMA Obsługa Remote Wake-up Scheme Obsługa Hot Insertion

Firewire IEEE1394(a) Host Kontroler 02 Micro 02128 IEEE1394 OHCI

PRESTIGIO VISCONTE 1220

PL

Do 400 Mbps Rozszerzalność do 63 urządzeń w łańcuchu

Przechowywanie

2,5" dysk twardy S-ATAModuł formatu 5.25" (12,7 mm wys.) - opcjaModuł formatu 5.25" (12.7 mm wys.) - opcja f

Klawiatura i touch pad 84-przyciskowa klawiatura z klawiszami numerycznymi i klawiszami Windows Wbudowany touch pad

Czytnik kart ExpressCard (NewCard) & Multiple 02 Micro 0Z128 (czytnik kart) Współpraca z Single Slot, 34mm type I Multimedia Card (MMC), Secure Digital Card (SD), Memory Stick (MS) i MS Pro Card

Porty i złącza Wbudowany mikrofon / Gniazdko Line-in Złącze słuchawkowe/ SPDIF Złącze host Firewire (IEEE1394) 3 złącza kompatybilne z USB2.0 Złącza cowe Ethernet (RJ-45) Złącza DVB-T Antenna Żłącze DC-in Żłącze UGA 15-pin Slot 4-in-1 Card Reader Slot NewCard/ExpressCard (type I)

## Baterie / Adapter AC

Li-ion 6-ogniwowa, 10.8V / 11.1V x 4000 mAH lub Li-ion 6-ogniwowa, 10.8V / 11.1V x 4400 mAH lub Li-ion 6-ogniwowa, 10.8V / 11.1V x 4800 mAH lub Li-ion 4-ogniwowa, 14.8V / 14.4V x 2000 mAH Ostrzeganie dźwiękowe o niskim poziomie baterii Tryby Long Battery Life (długiego życia baterii) oraz Silent (cichy) AC-in 100<sup>~</sup> 240V, DC-out 20V, 65W

#### BIOS

AMI PnP BIOS Test Power On Self Auto detekcja DRAM, auto-sizing Auto detekcja L2 Cache Auto setekcja dysku twardego

32

APM 1.2 (Advanced Power Management) & ACPI 2.0 (Advanced Configuration Power Interface) Dwu poziomowa ochrona hasłem Wejście 32bit, Ultra DMA, PIO5 Mode Multi-boot

System operacyjny Kompatybilność z Microsoft Windows XP Home Edition / Professional SP2

Specyfikacja 296 (szer.) x 210 (gł.) x 33~38.3 (wys.) mm 1.9KG / 4.2lbs (z LCD 12.1", napędem DVD-ROM i 6-ogniwową baterią) Temperatura pracy: 5 do 35oC (41 do 95oF) Wilgotność: 20 do 80 procent RH (5 do 35oC) Temperatura przechowywania: -15 do 50oC (-5 do 122oF)

PRESTIGIO VISCONTE 1220

PL

## FCC (Federal Communications Commission)

Ч

???

Urządzenie zostało przetestowane i stwierdzono jego zgodność z zakresem wymagań dla urządzeń cyfrowych Klasy B, zgodnie z Częścią 15 przepisów FCC. Wymagania te zapewniają umiarkowany poziom zabezpieczenia przed szkodliwymi interferencjami podczas eksploatacji w pomieszczeniach mieszkalnych. Urządzenie to generuje, wykorzystuje i może emitować fale radiowe, a w przypadku instalacji i użytkowania niezgodnego z instrukcją obsługi nie ma gwarancji, że interferencja nie wystąpi. Jeśli urządzenie to spowoduje szkodliwą interferencję z urządzeniami komunikacji radiowej lub telewizyjnej, użytkownik powinien spróbować zaradzić temu z pomocą podanych poniżej sposobów. Należy więc:

Ustawić inaczej lub przestawić antenę odbiornika. Zwiększyć odległość pomiędzy urządzeniem a odbiornikiem. Podłączyć urządzenie do gniazdka, które nie tworzy sieci z tym, do którego podłączony jest odbiornik. Poradzić się dealera bądź doświadczonego technika zajmującego się sprzętem RTV.

Modyfikacje Regulacje FCC

#### Łączność z urządzeniami perefyryjnymi

Łączność z tego typu urządzeniami musi się odbywać za pośrednictwem osłoniętych kabli z metalowymi, zabezpieczonymi końcówkami RFI/EMI (zgodność z zasadami i regulacjami FCC).

#### Deklaracja zgodności

Urządzenie zostało przetestowane i stwierdzono jego zgodność z zakresem wymagań dla urządzeń cyfrowych Klasy B, zgodnie z Częścią 15 przepisów FCC (CLASS B)/68. Wymagania te zapewniają umiarkowany poziom zabezpieczenia przed szkodliwymi interferencjami podczas eksploatacji w pomieszczeniach mieszkalnych. Urządzenie to generuje, wykorzystuje i może emitować fale radiowe, a w przypadku instalacji i użytkowania niezgodnego z instrukcją obsługi nie ma gwarancji, że interferencja nie wystąpi.

#### Regulacje europejskie

Produkty z oznaczeniami CE są zgodne z wymogami dyrektyw EMC (89/336/EEC), LV (73/23/EEC) oraz R&TTE (1999/5/EC), wydanymi przez Komisję Europejską. Zgodność z powyższymi dyrektywami oznacza zgodność z poniższymi normami europejskimi: EN55022 : 1998+A1: 2000+A2: 2003, CLASS B EN61000-3-2 : 2000 EN61000-3-3 : 1995+A1: 2001 EN55024 : 1998+A1 : 2001+A1: 2003 IEC61000-4-2: 2001 IEC61000-4-3:2002+A1:2002 IEC61000-4-3:2002+A1:2000 IEC61000-4-5:2001 IEC61000-4-5:2001 IEC61000-4-8:2001 IEC61000-4-8:2001 IEC61000-4-11:2001 EN55082 (IEC801-2, IEC801-3, IEC801-4)

34

EN 300 328-2, EN 300 328-1, EN 301 489-1, EN 301 489-17 (ETSI 300 328, ETSI 301 489) Wyposażenie terminala TBR21 (ETSI TBR21) Bezpieczeństwo produktu EN60950 (IEC60950) I.T.E

Deklaracja REN (Ringer Equivalent Numbers) IC ID: 3409A-M30EI0

Р

UWAGA: PRESTIGIO VISCONTE 1200 ZOSTAŁ ZAPROJEKTOWANY DO PRACY WYŁĄCZNIE Z PONIŻSZYMI ADAPTERAMI AC Producent: LITE-ON ELECTRONICS, INC Model: P PA-1650-02 (65W), PA-1650-01 (65W) Producent: LI SHIN INTERNATIONAL ENTERPRISE CORP. Model: 0335A2065 (65W), 0335C2065 (65W) Producent: EPSF Model: 10653-A (65W)

Bezpieczeństwo baterii

. Bateria winna być wykorzystywana wyłącznie z tym modelem notebooka.

. Nie należy rozkładać opakowania.

. Nie należy wystawiać baterii na działanie wody i/lub ognia.

. W ceu uniknięcia ryzyka pożaru, porażenia prądem lub uszkodzenia baterii, nie wolno dotykać baterii metalowymi przedmiotami. . Z uszkodzoną lub wyciekająca beterią należy się obchodzić wyjątkowo ostrożnie. Jeśli dojdzie do kontaktu z elektrolitami, wyczyść zabrudzone miejsca za pomocą mydła i wody. Jeśli dojdzie do kontaktu z oczami, przepłukuj oczy wodą przez ok.15 min., a następnie skontaktuj się z lekarzem.

. Nie ładuj baterii, jeśli temperatura otoczenia przekracza 45 stopni C.

. W celu wymiany baterii, skontaktuj się ze sprzedawcą.

. Nie wystawiaj baterii na działanie wysokich temperatur (powyżej 60 stopni C)

Zanim wyrzucisz baterię, najpierw skontaktuj się z lokalnym zakładem gospodarowania odpadami w celu upewnienia się co do warunków i restrykcji w zakresie utylizacji tego typu odpadów.

Do ładowania używaj wyłącznie ładowarki znajdującej się w zestawie.

UWAGA: W przypadku nieprawidłowej wymiany baterii istnieje ryzyko eksplozji. Upewnij się więc zawsze, że bateria, na którą wymieniasz starą, jest tego samego typu lub ekwiwalentna, rekomendowana przez producenta. Starych baterii pozbywaj się zgodnie z zaleceniami producenta lub zgodnie z przepisami lokalnego prawa.

Ostrzeżenie: baterie litowe

Urządzenie zawiera baterie litową.

UWAGA: W przypadku nieprawidłowej wymiany baterii istnieje ryzyko eksplozji. Upewnij się więc zawsze, że bateria, na którą wymieniasz starą, jest tego samego typu lub ekwiwalentna, rekomendowana przez producenta. Starych baterii pozbywaj się zgodnie z zaleceniami producenta.

# Składowanie zużytych sprzętów elektrycznych i elektronicznych

Ы

(odnosi się do krajów Unii Europejskiej i innych krajów

europejskich, choć w różnych wersjach) Taki symbol na produkcie lub na opakowaniu produktu oznacza, że urządzenia elektryczne lub elektroniczne, które nie nadają się do użytku, nie powinny być wyrzucane wraz z innymi odpadami domowymi. Urządzenie oznaczone tym symbolem należy przekazać do lokalnego punktu zbierania odpadów elektrycznych lub elektronicznych albo do centrum odzysku surowców wtórnych.

W krajach Unii Europejskiej funkcjonują specjalne systemy zbiórki używanych produktów elektrycznych i elektronicznych. Dostarczanie zużytych produktów elektrycznych i elektronicznych w wyznaczone do tego celu miejsca zapobiega ich negatywnemu wpływowi na środowisko naturalne oraz na zdrowie ludzkie.

36